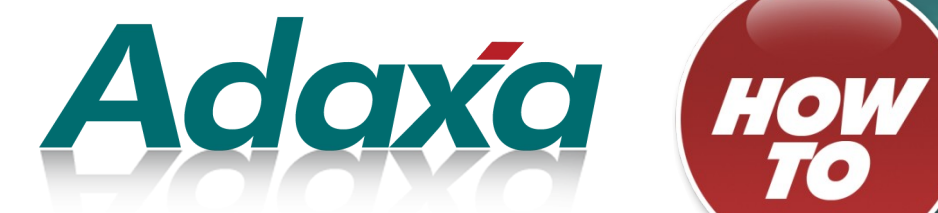

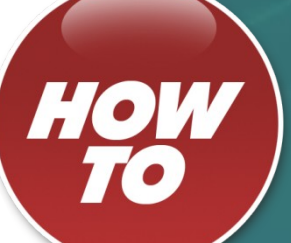

# **Foreign Currency Payments**

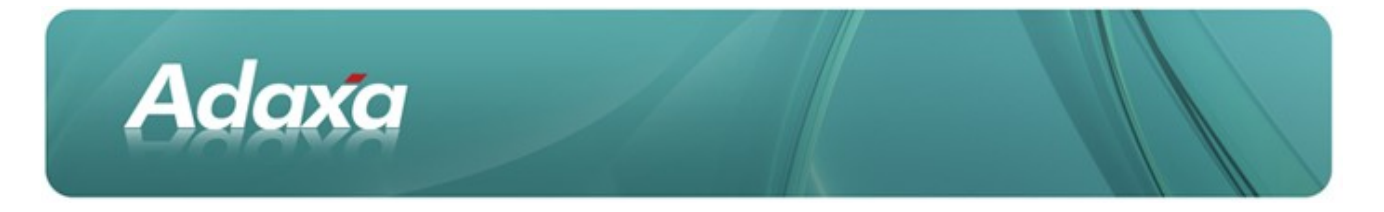

#### **DOCUMENT SUMMARY SHEET**

| Document Type:    | How To                                         |
|-------------------|------------------------------------------------|
| Document Title:   | UOM Conversion                                 |
| Document Summary: |                                                |
| File Name:        | HowTo guide - Foreign Currency Payments(2).odt |
| Created on:       | Wednesday, 11 April 2012                       |
| Created by:       | ssackett                                       |
| Last Modified on: | Wednesday, 11 April 2012                       |
| Last Modified by: | ssackett                                       |

#### NOTES

- 1. Responsibility is disclaimed for any loss or damage (including but not limited to damage resulting from the use by the client of the document) suffered by any other person for any reason at all including but not limited to negligence by ADAXA Pty Ltd (ADAXA).
- 2. Whilst this document is accurate to the best of our knowledge and belief, ADAXA cannot guarantee the completeness or accuracy of any description or conclusions based on the supplied information.
- *3.* The recommendations contained in the document are advisory and ADAXA has no responsibility for the management or operation of any recommendations that may be implemented by the client.
- 4. This document is licensed under the terms shown at http://creativecommons.org/licenses/by-nc-nd/3.0/au/legalcode.

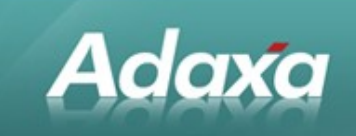

# **Table of Contents**

### Payment of a Single Invoice

| 1.1 | Introduction                                      | 3   |
|-----|---------------------------------------------------|-----|
| 1.2 | Invoice                                           | 3   |
|     | 1.2.1 The Invoice Accounting                      | . 4 |
| 1.3 | Payment                                           | . 5 |
|     | 1.3.1 The Payment Accounting                      | 6   |
| 1.4 | Payment Allocation                                | 6   |
|     | 1.4.1 View the Allocation                         | . 6 |
|     | 1.4.2 Payment Allocation Accounting               | . 7 |
| 1.5 | Bank Reconciliation                               | 7   |
|     | 1.5.1 Add the Bank Statement Line for the Payment | . 8 |
|     | 1.5.2 Bank Statement Accounting                   | 11  |
|     | ~                                                 |     |

#### **Payment of Multiple Invoices**

| 2.1.1 Payment       13         2.1.2 Payment Allocation       14         2.1.3 View the Allocation       14         2.1.4 Screenshots from the multi-invoice scenario       14         Adaxa's Offices and Contacts       14 | 2.1             | Introduction                                      | 13   |
|----------------------------------------------------------------------------------------------------|-----------------|---------------------------------------------------|------|
| 2.1.2 Payment Allocation       14         2.1.3 View the Allocation       14         2.1.4 Screenshots from the multi-invoice scenario       14         Adaxa's Offices and Contacts       14                                |                 | 2.1.1 Payment                                     | 13   |
| 2.1.3 View the Allocation                                                                                                    |                 | 2.1.2 Payment Allocation                          | . 14 |
| 2.1.4 Screenshots from the multi-invoice scenario                                                                                                    |                 | 2.1.3 View the Allocation                         | 14   |
| Adaxa's Offices and Contacts                                                                                                    |                 | 2.1.4 Screenshots from the multi-invoice scenario | . 14 |
|                                                                                                    | Adaxa's Offices | and Contacts                                      |      |
|                                                                                                    | 2.1             | Australia                                         | 16   |

| 3.1 | Australia                | 16 |
|-----|--------------------------|----|
| 3.2 | New Zealand              | 16 |
| 3.3 | United States of America | 16 |

# **1 Paying Foreign Currency Invoices**

## **1.1** Introduction

Adaxa

This document explains the process used in ADempiere to enter and pay foreign currency Invoices (\$USD in this example) from a bank account that is denominated in the system accounting currency (\$AUD in this example).

In all of the examples below the following exchange rates are used:

| • | 1 Aug 2005  | \$USD1.00 = \$AUD1.20 |
|---|-------------|-----------------------|
| • | 31 Aug 2005 | \$USD1.00 = \$AUD1.10 |

## **1.2** Invoice

Enter an invoice header record in \$USD by selecting a purchase price list denominated in \$USD. Enter an invoice line for 100.00 and allocate the line to a Charge or Product with zero tax. Complete and post the invoice and the Invoice Header will appear as follows:

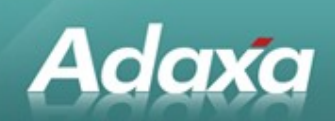

| ile <u>E</u> dit ⊻iew     | <u>G</u> o <u>T</u> ools <u>H</u> elp |                                      |                  |                               |
|---------------------------|---------------------------------------|--------------------------------------|------------------|-------------------------------|
| € ا د                     |                                       |                                      | * * 86           | 🔒 aques 🗊 Þ                   |
| Invoice                   | Purchase Order                        |                                      | Date Ordered     |                               |
| Invoice                   | Document No                           | 201                                  | Order Reference  |                               |
| Line<br>Landed            | Description                           |                                      |                  |                               |
| Costs                     | Taxaat Desument Time                  |                                      |                  |                               |
| Landed<br>Cost Allocation | Target Document Type                  | AP Invoice                           |                  |                               |
| Matched                   | Date Invoiced                         | 01/08/2005                           | Account Date     | 01/08/2005                    |
| POs                       | Business Partner                      | TESTVEND3                            | Partner Location | here                          |
| Matched<br>Receints       | User/Contact                          |                                      |                  |                               |
| Invoice                   | Price List                            | Purchase USD                         | Currency         | USD                           |
| Tax                       | Currency Type                         | Spot                                 |                  |                               |
| Allocation                | Company Agent                         | Jackie 🔽                             |                  | Discount Printed              |
|                           |                                       | 💦 On Credit                          | Payment Term     | 30 Days                       |
|                           |                                       | Create lines from                    |                  | Generate Receipt from Invoice |
|                           | Reference                             |                                      |                  |                               |
|                           | Project                               |                                      |                  |                               |
|                           | Total Lines                           | 100.00                               | Grand Total      | 100.00                        |
|                           | Invoice Tax                           | 0.00                                 |                  |                               |
|                           | Document Status                       | Completed                            | Document Type    | AP Invoico                    |
|                           | Document enalate                      |                                      | Document type    |                               |
|                           |                                       | I_ In Dispute                        |                  |                               |
|                           |                                       | Copy Lines                           |                  | 😚 Close                       |
|                           |                                       | Posted                               |                  |                               |
| 1.1.1                     |                                       |                                      |                  |                               |
| -                         |                                       | 1 Line(s) - 100.00 - Total: 100.00 U | SD = 120.00      |                               |
| avigate or Update         | record                                |                                      |                  | 7/                            |

## **1.2.1** The Invoice Accounting

Accounting entries will be generated as shown below

Dr Expense or Stock
 Source Amount = \$USD100.00 Accounted Amount = \$AUD120.00
 Cr Creditors
 Source Amount = \$USD100.00 Accounted Amount = \$AUD120.00

These entries can be seen by clicking the Posted Button on the Invoice Header and are shown below.

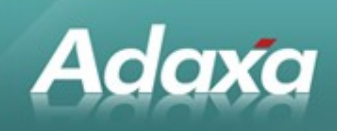

| Enter Query | View Result     |          |              |                 |                  |          |          |              |               |      |
|-------------|-----------------|----------|--------------|-----------------|------------------|----------|----------|--------------|---------------|------|
| Drg         | Account         | Business | Account Date | Accounted Debit | Accounted Credit | Transact | Currency | Source Debit | Source Credit | Rate |
| d 210883 -  | Trade Creditors | TESTVEN  | 01/08/2005.  | 0.00            | 120.00           | 01/08/20 | USD      | 0.00         | 100.00        | 1.20 |
| d 607205-   | Accommodation   | TESTVEN  | 01/08/2005   | . 120.00        | 0.00             | 01/08/20 | USD      | 100.00       | 0.00          | 1.20 |
|             |                 | 6        | S. C         | 120.00          | 120.00           |          |          |              |               |      |
|             |                 |          |              |                 |                  |          |          |              |               |      |

# **1.3** Payment

Assume the invoice is paid by telegraphic transfer on 31 Aug 2005 for \$AUD110.00 and incurs an additional \$AUD30.00 of bank charges.

Select the invoice from dropdown list which will show the Payment as \$USD100.00 Complete and Post the Payment

| k?     |                  |                                               | <b>∧ ∀ ⊻</b>     | 888 89.#ST            |
|--------|------------------|-----------------------------------------------|------------------|-----------------------|
| ment   | Client           | Rofin Australia Pty Ltd                       | Organization     | Administration        |
| cation | Document No      | pay for inv 201                               | Bank Account     | ANZ_#2 - 837130683    |
|        | Document Type    | AP Payment                                    |                  | Receipt               |
|        | Transaction Date | 12/09/2005                                    | Account Date     | 12/09/2005            |
|        | Description      | AUD110.00 + AUD30.00 of bank charges = AUD140 | 1.00             |                       |
| E      | Reference        |                                               |                  |                       |
| E      | Business Partner | TESTVEND3                                     | Invoice          | 201_01/08/2005_100.00 |
|        | Order            |                                               |                  |                       |
|        | Charge           |                                               |                  | Prepayment            |
| E      | Amounts          |                                               | 1 - 2 - 1 - X    |                       |
|        | Payment amount   | 100.00                                        | Currency         | USD                   |
|        | Currency Type    | Spot                                          |                  |                       |
|        | Discount Amount  | 0.00                                          | Write-off Amount | 0.00                  |
|        |                  | Over/Under Payment                            |                  |                       |
|        | Document         |                                               |                  |                       |
|        | Tender type      | Check                                         |                  | Online Access         |
|        | BSB              |                                               | Account No       |                       |
|        | Cheque No        |                                               | MICR             |                       |
|        | Account Name     |                                               |                  |                       |
| 5      | Status           |                                               |                  |                       |
|        | Document Statue  | Completed                                     |                  | 200                   |

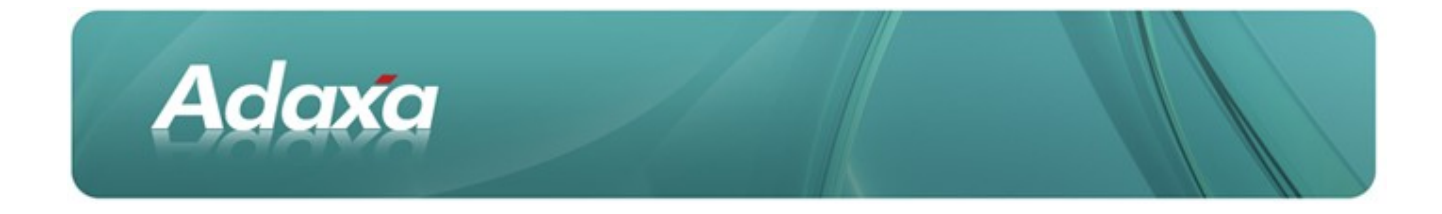

### **1.3.1** The Payment Accounting

Accounting entries will be generated as follows:

- Debit Payment Selection Source Amount = \$USD100.00 Accounted Amount = \$AUD110.00
- Credit Bank in Transit
  Source Amount = \$USD100.00 Accounted Amount = \$AUD110.00

The extra expense of the Bank Charges will be picked up when entering the Bank Statement reconciliation information at the time of reconciling the bank account. To display the window below, click on the Posted Button on the Payment window.

| A A | ccount Viewer                         |           |              |                 |                  |              |          |                  |               |      |
|-----|---------------------------------------|-----------|--------------|-----------------|------------------|--------------|----------|------------------|---------------|------|
| Ent | er Query View Result                  |           |              |                 |                  |              |          |                  |               |      |
| Org | Account                               | Business  | Account Date | Accounted Debit | Accounted Credit | Transactio   | Curr     | Source Debit     | Source Credit | Rate |
| Ad  | 210150 - Payment Selection            | TESTVEND3 | 12/09/2005   | 110.00          | 0.00             | 12/09/2005   | USD      | 100.00           | 0.00          | 1.10 |
| Ad  | 111683A - ANZ- No 2 Account - In Tran | TESTVEND3 | 12/09/2005   | 0.00            | 110.00           | 12/09/2005   | USD      | 0.00             | 100.00        | 1.10 |
|     |                                       |           |              | 110.00          | 110.00           |              |          |                  |               |      |
|     |                                       |           |              |                 |                  |              |          |                  |               |      |
| •   |                                       |           |              |                 |                  |              |          |                  |               | •    |
| Re  | Post                                  | 12/21     | ///          | / /             | Enter Selectio   | n and Displa | y criter | ia and start Que | any A         | *    |

After having posted the payment, note down the \$AUD amount that has been calculated by ADempiere as shown in the window above. In this example the \$AUD amount to be noted is \$AUD110.00.

On the Payment window, write in the "Payment Description" field "\$AUD110.00 + \$AUD30.00 of bank charges = \$AUD140.00".

## **1.4 Payment Allocation**

Because we are dealing with payment of a single invoice, the allocation has been created by ADempiere as a result of selecting the invoice from the drop-down box in the Payment entry. The handling of a payment for multiple invoices is explored at the end of this document.

### **1.4.1** View the Allocation

Open the View Allocation window; find the appropriate allocation you wish to view. Click on the Posted button if you wish to see the accounting entries generated.

*Hint*: An easy way to find the Allocation is as follows:

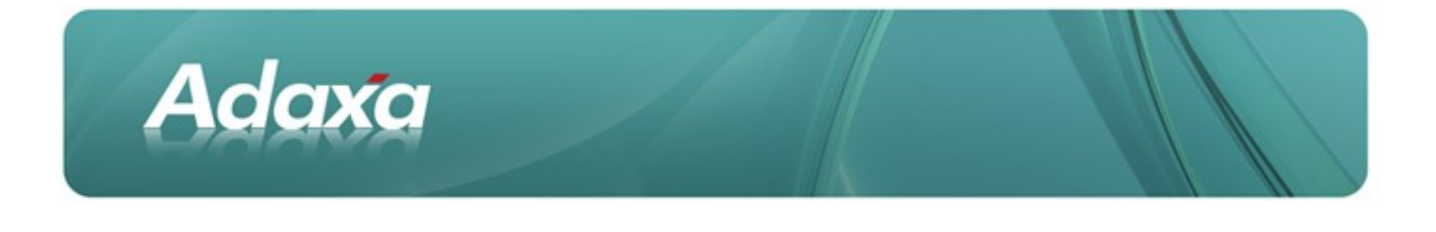

open the Payment or Invoice record, Click on the allocation tab and display in form view. Right click on the allocation number and zoom to the Allocation record.

## 1.4.2 Payment Allocation Accounting

A Payment Allocation Record will be generated with the following accounting entries:

| Aco   | ount Viewer                |            |            |             |                  |                 |          |                  | _             |      |
|-------|----------------------------|------------|------------|-------------|------------------|-----------------|----------|------------------|---------------|------|
| Enter | Query View Result          |            |            |             |                  |                 |          |                  |               |      |
| Orga  | Account                    | Business P | Account D  | Accounted D | Accounted Credit | Transaction     | Curr     | Source Debit     | Source Credit | Rate |
| Adm   | 210883 - Trade Creditors   | TESTVEND3  | 12/09/2005 | 110.00      | 0.00             | 12/09/2005      | USD      | 100.00           | 0.00          | 1.10 |
| Adm   | 210150 - Payment Selection | TESTVEND3  | 12/09/2005 | 0.00        | 110.00           | 12/09/2005      | USD      | 0.00             | 100.00        | 1.10 |
| Adm   | 210883 - Trade Creditors   | TESTVEND3  | 12/09/2005 | 10.00       | 0.00             | 12/09/2005      | AUD      | 10.00            | 0.00          | 1.00 |
| Adm   | 701700 - Realised Gain     | TESTVEND3  | 12/09/2005 | 0.00        | 10.00            | 12/09/2005      | AUD      | 0.00             | 10.00         | 1.00 |
|       |                            |            |            | 120.00      | 120.00           |                 |          |                  |               |      |
|       |                            |            |            |             |                  |                 |          |                  |               |      |
| •     |                            |            |            |             |                  |                 |          |                  |               | •    |
| Re-F  | Post                       | 11/17      |            | 110         | Enter Selec      | tion and Displa | ay crite | ria and start Qu | iery 🕒        | *    |

The Allocation will impact the following accounts:

- Debit Trade Creditors by the amount of the Payment of \$USD100.00 converted to \$AUD110.00 using the exchange rate at the time of the payment
- Credit Payment Selection to clear the credit created when the Payment was entered

Calculate the exchange gain or loss

In this case the invoice was converted as \$AUD120.00 so there was a \$AUD120.00 credit to Trade Creditors. The Payment was converted as \$AUD110.00 and debited to Trade Creditors therefore a further \$AUD10.00 debit is required to clear the \$AUD120 credit from the invoice. This is an exchange gain.

The entries generated are:

| Debit  | Trade Creditors        | \$AUD10.00 |
|--------|------------------------|------------|
| Credit | Realised Exchange Gain | \$AUD10.00 |

## **1.5 Bank Reconciliation**

Create a Bank Statement Header record from the Bank Statement item in the Menu.

The screenshot below already displays a value in the "statement difference" field. A newly created record does not.

| Adax                                                                                                    | a                                                                                                    |                    |                                               |
|----------------------------------------------------------------------------------------------------|----------------------------------------------------------------------------------------------------|--------------------|-----------------------------------------------|
|                                                                                                    |                                                                                                    |                    |                                               |
| ew <u>Go Tools H</u> elp                                                                                                    |                                                                                                    | <u>× 862</u>       | 89.020                                        |
| Client                                                                                                    | Rolin Australia Phyl Id                                                                                                    | Organization       | Administration                                |
| Bank Arcount                                                                                                    | eN7 #3 037430803                                                                                                    |                    |                                               |
| Participant and a second second secon | ANZ_#2-837130883                                                                                                    |                    |                                               |
| Name                                                                                                    | Bank Stament 23 2005-09-12                                                                                                    | 1                  |                                               |
| Name<br>Statement date                                                                                                    | Bank Stament 23 2005-09-12<br>12/09/2005                                                                                                    |                    |                                               |
| Name<br>Statement date<br>Description                                                                                                    | Bank Stament 23 2005-09-12                                                                                                    |                    |                                               |
| Name<br>Statement date<br>Description                                                                                                    | Bank Stament 23 2005-09-12<br>12/09/2005                                                                                                    |                    | Manual                                        |
| Name<br>Statement date<br>Description<br>Beginning Balance                                                                                                    | Bank Stament 23 2005-09-12<br>12/09/2005 ■<br>✓ Active<br>-105.26 ■                                                                                  |                    | Manual                                        |
| Name<br>Statement date<br>Description<br>Beginning Balance<br>Statement difference                                                                                                    | Bank Stament 23 2005-09-12<br>12/09/2005 ■<br>✓ Active<br>-105.26 ■<br>-100.00                                                                       |                    | Manual Create lines from Match Book Clatement |
| Balance<br>Statement date<br>Description<br>Beginning Balance<br>Statement difference<br>Ending balance                                                                                                    | Bank Stament 23 2005-09-12<br>2/09/2005                                                                                                    |                    | Manual Create lines from Match Bank Statement |
| Balance<br>Statement date<br>Description<br>Beginning Balance<br>Statement difference<br>Ending balance<br>Reference                                                                                                    | Bank Stament 23 2005-09-12<br>2/09/2005                                                                                                    |                    | Manual Create lines from Match Bank Statement |
| Name<br>Statement date<br>Description<br>Beginning Balance<br>Statement difference<br>Ending balance<br>Reference<br>EFT Statement Reference                                                                                                    | Bank Stament 23 2005-09-12<br>2/09/2005                                                                                                    | EFT Statement Date | Manual Create lines from Match Bank Statement |
| Name<br>Statement date<br>Description<br>Beginning Balance<br>Statement difference<br>Ending balance<br>Reference<br>EFT Statement Reference<br>Status                                                                                                    | M12_¥2* 837 30083           Bank Stament 23 2005-09-12           12/09/2005           ✓ Active           -105.28           -100.00           -205.26 | EFT Statement Date | Manual Create lines from Match Bank Statement |
| Name<br>Statement date<br>Description<br>Beginning Balance<br>Statement difference<br>Ending balance<br>Reference<br>EFT Statement Reference<br>Status<br>Document Status                                                                                                    | Bank Stament 23 2005-09-12<br>2/09/2005                                                                                                    | EFT Statement Date | Manual Create lines from Match Bank Statement |

# **1.5.1** Add the Bank Statement Line for the Payment

Click on the "Create Items From" button and select the Payment (and any other payments that appear on this statement from the bank).

Select the Statement Line tab and select the line that we created above and display it in Form View. The screen will look as shown in the screen shot below.

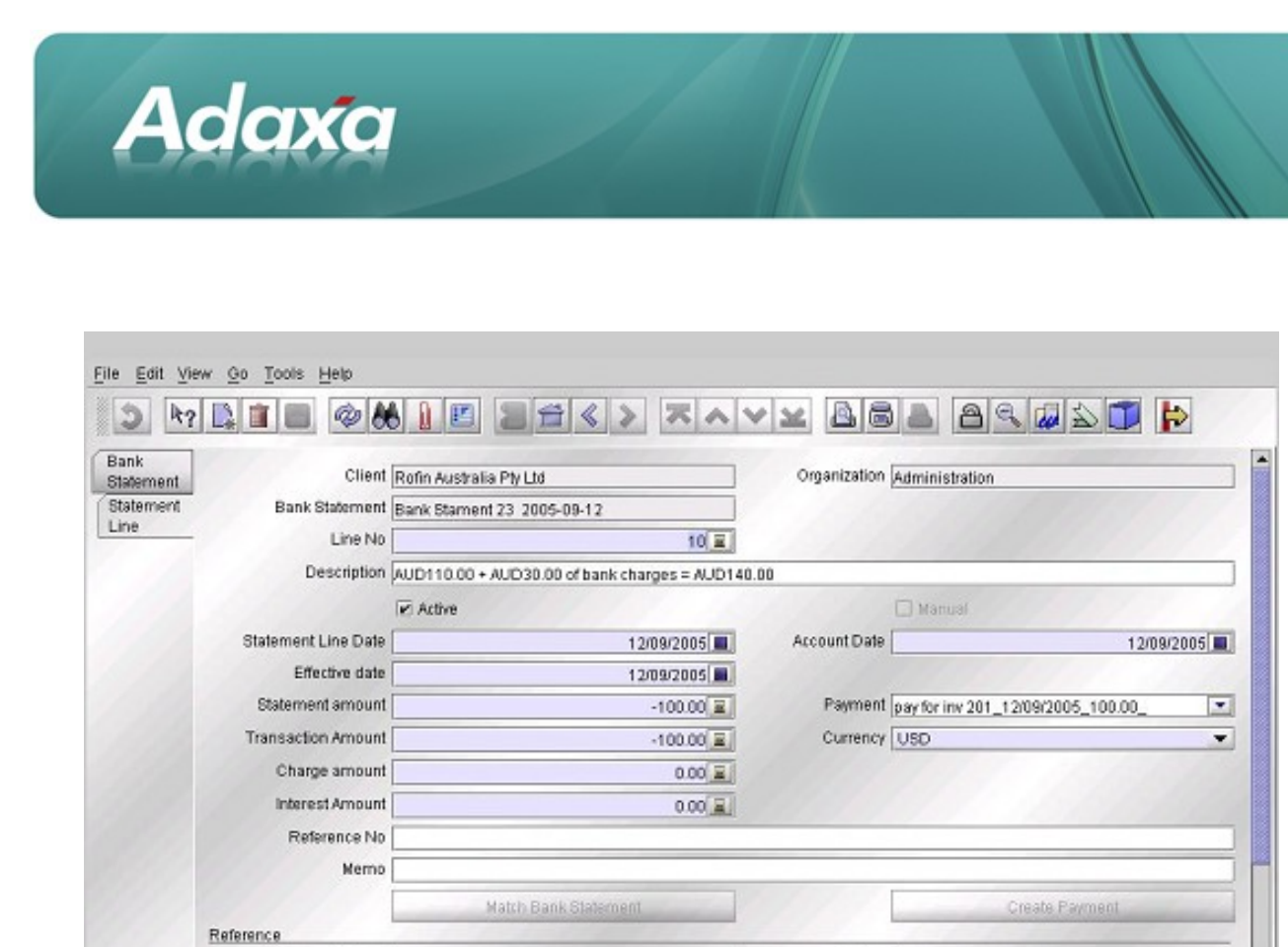

[note: prior to Adempiere version 3.4? the transaction was displayed in \$USD however we need to clear it as an \$AUD transaction since this is an \$AUD bank account. Change the Currency to \$AUD in the 'Currency' dropdown box.]

Invoice 201\_01/08/2005\_100.00

EFT Trx Type

In the description, which has been carried forward from the time we entered the Payment, we can see that the actual debit to our bank was \$AUD110.00 plus \$AUD30.00 of bank charges.

Change the Statement Amount to -\$AUD140.00 (the amount taken out of the Bank Account)

Change the Transaction Amount -\$AUD110.00 (being the \$AUD amount of the \$USD100.00 payment)

Change the Charge amount -\$AUD30.00 (being the bank charge) and select the Charge that you want the Bank Fee debited to.

The Bank Statement Line record is shown in the screen shot below.

Business Partner TESTVEND3

EFT To: ID

Record saved

1/1

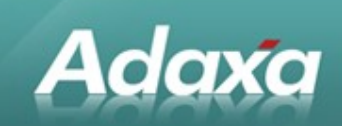

| <u>File Edit Yiew Go Tools Help</u> |                                                                                                    |               |                                    |      |
|-------------------------------------|----------------------------------------------------------------------------------------------------|---------------|------------------------------------|------|
| 2 4? 📑 🔳 🗇 🕭                        |                                                                                                    |               | ) <u>a qua</u> t (                 | >    |
| Bank<br>Statement Client            | Rofin Australia Pty Ltd                                                                                                    | Organization  | Administration                     |      |
| Statement Bank Statement            | Bank Stament 23 2005-09-12                                                                                                    |               |                                    |      |
| Line No                             | 10 🔜                                                                                                    |               |                                    |      |
| Description                         | AUD110.00 + AUD30.00 of bank charges = AUD140.                                                                                                    | 00            |                                    |      |
|                                     | Active                                                                                                    |               | Manual                             |      |
| Statement Line Date                 | 12/09/2005                                                                                                    | Account Date  | 12/09/                             | 2005 |
| Effective date                      | 12/09/2005                                                                                                    |               |                                    |      |
| Statement amount                    | -140.00 🖬                                                                                                    | Payment       | pay for inv 201_12/09/2005_100.00_ | -    |
| Transaction Amount                  | -110.00 =                                                                                                    | Currency      | AUD                                | -    |
| Charge amount                       | -30.00 🖬                                                                                                    | Charge        | Bank Charge Admin                  | -    |
| Interest Amount                     | 0.00 🖬                                                                                                    |               |                                    |      |
| Reference No                        |                                                                                                    |               |                                    |      |
| Memo                                |                                                                                                    |               |                                    |      |
|                                     | Match Bank Statement                                                                                                    |               | Create Payment                     |      |
| Reference                           |                                                                                                    |               |                                    |      |
| Business Partner                    | TESTVEND3                                                                                                    | Invoice       | 201_01/08/2005_100.00              |      |
| EFT Trx ID                          |                                                                                                    | EFT Trx Type  |                                    |      |
| EFT Cheque No                       |                                                                                                    | EFT Reference |                                    | 2    |
| Record saved                        | State of the second second sec |               |                                    | 1    |

Save the record and return to the Bank Statement tab. This window will now display as follows:

| Client<br>Bank Account            | Rofin Australia Pty Ltd ANZ_#2 - 837130683 | Organization a     | dministration        |
|-----------------------------------|--------------------------------------------|--------------------|----------------------|
| Name                              | Bank Stament 23 2005-09-12                 |                    |                      |
| Statement date                    | 12/09/2005                                 |                    |                      |
| Description                       | a Active                                   |                    | Pl Manual            |
| Beginning Balance                 | -105.28                                    | [                  | Create lines from    |
| Statement difference              | -140.00                                    |                    | Match Bank Statement |
| Ending balance                    | -245.26                                    | L                  |                      |
| Reference                         |                                            |                    |                      |
| EFT Statement Reference<br>Status |                                            | EFT Statement Date |                      |
| Document Status                   | Drafted                                    |                    | 2 Complete           |
|                                   | Approved                                   |                    |                      |
|                                   |                                            |                    |                      |

The Opening Balance of the statement as negative\$AUD105.26

The movement in the bank position from the items reconciled in this Bank Statement. (In this screenshot, the only transaction is our \$AUD 140.00 payment which included the \$AUD30.00 of Bank Charges).

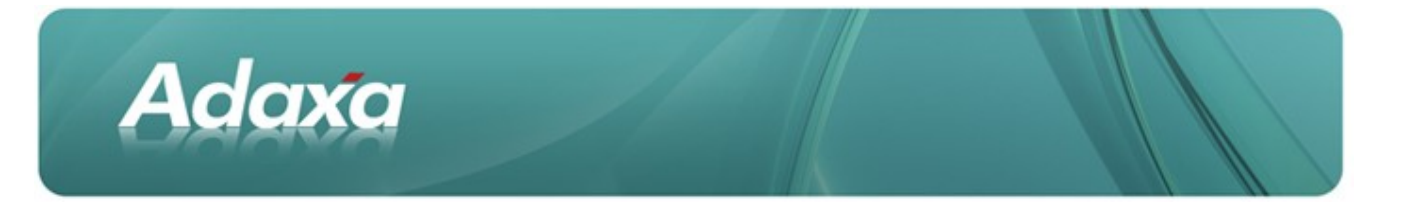

The Ending Balance displayed should be equal to the ending balance on the bank statement you are reconciling to.

If this is correct complete and post the Bank Statement

#### **1.5.1.1** IMPORTANT NOTE WHEN ENTERING BANK STATEMENT LINE

The Payment record was entered in \$USD and was converted into \$AUD as \$AUD110.00. The accounting for that entry was:

- Debit Payment Selection
- Credit Bank in Transit

[note: prior to Adempiere Version 3.4? when you take up the payment allocation details in the Bank Statement Line you must enter the exact \$AUD amount in the field called "Transaction Amount" which the system converted the \$USD payment amount to. This is why we suggest that you record this information in the Payment Description field when creating the payment. After version 3.4 the amounts will be displayed automatically in the bank account's currency]

The difference (if any) must be allocated to a Charge, probably Bank Fees.

### **1.5.2 Bank Statement Accounting**

The accounting transactions that result from posting the Bank Statement are shown in the screen shot below:

| Acc   | ount Viewer                         |            |             |                 |              |                     |              |                                         |           | -0>     |
|-------|-------------------------------------|------------|-------------|-----------------|--------------|---------------------|--------------|-----------------------------------------|-----------|---------|
| Enter | Query View Result                   |            |             |                 |              |                     |              |                                         |           |         |
| Orga  | Account                             | Business P | Account Da. | Accounted Debit | Accounted Cr | Transaction Date    | Currency     | Source Debit                            | Source Cr | Rate    |
| Adm   | 610250 - Bank Service Charges       | TESTVEND3  | 12/09/2005  | 30.00           | 0.00         | 12/09/2005          | AUD          | 30.00                                   | 0.00      | 1.00 \$ |
| Adm   | 111683A - ANZ- No 2 Account - In Tr | TESTVEND3  | 12/09/2005  | 110.00          | 0.00         | 12/09/2005          | AUD          | 110.00                                  | 0.00      | 1.00 S  |
| Adm   | 111683 - ANZ- No 2 Account          | TESTVEND3  | 12/09/2005  | 0.00            | 140.00       | 12/09/2005          | AUD          | 0.00                                    | 140.00    | 1.00 9  |
|       |                                     |            |             | 140.00          | 140.00       |                     |              |                                         |           |         |
|       |                                     |            |             |                 |              |                     |              |                                         |           |         |
|       |                                     |            |             |                 |              |                     |              |                                         |           |         |
|       |                                     |            |             |                 |              |                     |              |                                         |           |         |
|       |                                     |            |             |                 |              |                     |              | ,,,,,,,,,,,,,,,,,,,,,,,,,,,,,,,,,,,,,,, |           |         |
| •     |                                     |            |             |                 |              |                     |              |                                         |           |         |
| Re-   | Post                                |            |             |                 | Ente         | er Selection and Di | enlay criter | ia and start Que                        | A         | -       |

This shows the Bank GL Account has been credited by \$AUD140.00, Bank Charges have been debited \$AUD30.00 and Bank-in-Transit has been debited \$AUD110.00 to clear the initial Payment.

Note that the system has generated a debit to the Bank-In-Transit account (111683A) of \$AUD110.00. This is the same amount that was credited to this account from the processing of the Payment. The system does not

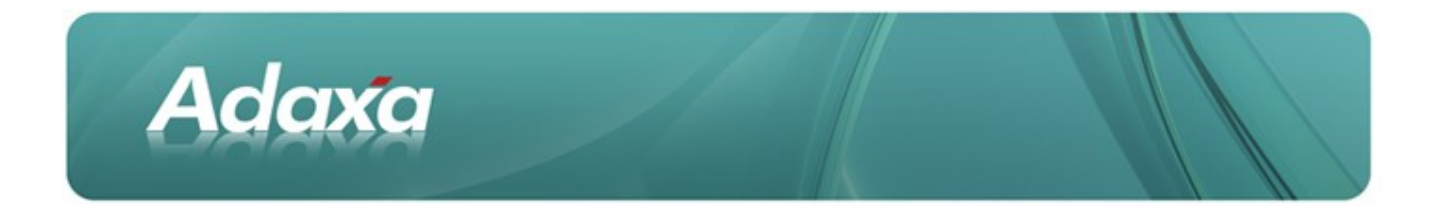

check that you have entered the correct amount and if you enter an incorrect amount the Bank-In-Transit account will not clear to zero. Please refer to the previous comment headed "important note".

#### [Notes:

(1) Prior to Adempiere versiobn 3.4? the transaction amount was converted at the exchange rate of the bank statement line. If the bank statement line accounting date was set to a date other than the Payment date and the exchange rate had changed in the intevening period then the debit amount and credit amount in bank-in-transit would be different and could only be fixed by Journal. Later releases corrected this by setting the accounting date of the bank statement line entry as the date of the Bank Statement header record and did any exchange rate conversion at the rate applicable to the initial payment.]

(2) A modification has been made tp the Payment Allocation window by Adaxa which as at 10 Oct 2011 had not been picked up in core Adempiere. This modification allows the user to enter the invoice in USD, enter the payment amount in AUD in the AUD bank account, allocate the USD invoice to the AUD payment and then select Charge such as Exchange Difference or Bank Charges on the bottom of the Payment Allocation window to take up the difference between the converted invoice amount and the payment amount.]

# **2 Payment of Multiple Invoices**

## 2.1 Introduction

Adaxa

[Note: Prior to Adempiere version 3.4?, all invoices paid with a single payment MUST be in the same currency. If a single payment is paying some \$USD invoices and some \$AUD invoices then there is no alternative to splitting the Payment into two Payments, one paying the \$USD invoices (which must be entered in \$USD) and one paying the \$AUD invoices (which must be entered in \$AUD). Testing in version 3.7 shows this constraint has been removed but not sure in which release]

The process is similar to that for the payment of a single invoice as detailed above with the following exception.

Assume we have three \$USD invoices for \$USD100.00 each. Also assume that they were entered at different times and with different exchange rates between \$USD and \$AUD.

- Invoice Number 101a
- Invoice Number 101b

Invoice Number 101c

\$USD100.00 converted to \$AUD129.33 \$USD100.00 converted to \$AUD120.00 \$USD100.00 converted to \$AUD110.00

#### 2.1.1 Payment

The Payment is entered as \$USD300.00 and the exchange rate at the time of payment is \$USD1.00 equals \$AUD1.10.

After Posting the Payment, click on the Posted button and the accounting entries will show the source currency to be \$USD300.00 converted to the accounted currency of \$AUD330.00.

If you know that the amount that will appear on the bank statement is \$AUD360.00 then enters a note in the Payment Description field such as:

"\$USD300.00 = \$AUD330.00+\$AUD30.00 fees" [Note that the \$AUD330.00 is the figure which the System has converted the \$USD300.00 to]

This will appear as a description on the bank statement line item to prompt you with the exact amount to enter in the required fields in the Bank Statement line if you are entering these differences in the Bank Statement as required in standard Adempiere. [If you are using the Adaxa modification to the Payment Allocation window you may have already adjusted for this difference there].

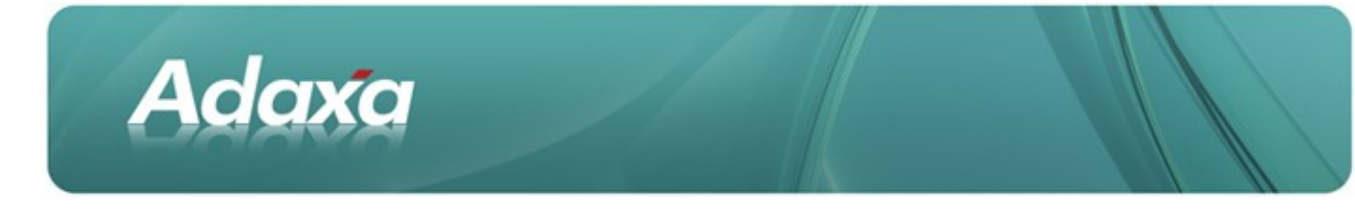

## 2.1.2 Payment Allocation

Open the Payment Allocation window from the Menu and complete as follows:

- select the Business Partner
- select the Currency = \$USD (or multi-currency if there is a mix of currencies)

The unallocated invoices and payments will be displayed in the window

Identify the Payment to be allocated

[note: if using an early Adempiere version set The Allocation Date equal to the Payment Date. This is not required in recent versions. The allocation transaction uses the currency exchange rate applicable at the date specified for the allocation transaction. If the exchange rate is different to the exchange rate applicable at the date of the payment then a difference will be generated in the Payment Selection Account which will have to be manually journalled to the realised exchange gain/loss account at a later time. This is avoided when the allocation date and payment dates are the same since they then occur at the same currency exchange rate]

Tick the Payment and the related Invoices so that the applied total in the Payment section is equal to the applied total in the invoice area. If one or more invoices are being part-paid then set the applied amount accordingly. The allocation can then be processed by pressing the process button.

### 2.1.3 View the Allocation

Open the View Allocation window, find the appropriate allocation. Click on the Posted button to see the accounting entries generated by the system.

Hint: An easy way to find the Allocation is:

- open the Payment or Invoice record,
- click on the allocation tab and display in form view.
- Right click on the allocation number and zoom to the Allocation record.

The process after this is the same as for a single invoice payment.

### 2.1.4 Screenshots from the multi-invoice scenario

Shown below are screenshots from the multi-invoice scenario that are different from the single invoice scenario.

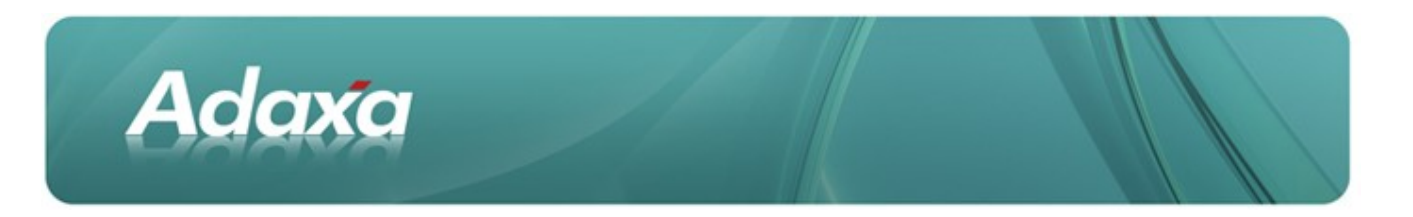

# 2.1.4.1 The Payment Allocation Window

#### Payment Allocation Window screenshot

|                  |            | Bus            | siness Pa | artner TEST | IVEND3    | 2       | Date 30        | 1/09/2005 🔳 |         |              |
|------------------|------------|----------------|-----------|-------------|-----------|---------|----------------|-------------|---------|--------------|
|                  |            |                | Cur       | rency USD   | )         | •       | Multi-C        | urrency     |         |              |
| aymei            | nt         | and the second |           |             |           |         |                |             |         |              |
| Select           | Date       | Document No    | Tix       | Amount      | Converted | Open    | Applied        |             |         | _            |
| 2                | 30/09/2005 | 101a+b+c       | USD       | -300.00     | -300.00   | -300.00 | -300.00        |             |         |              |
|                  |            |                |           |             |           |         | 111            |             |         |              |
|                  |            |                |           |             |           |         |                |             |         | 1 - Sum -30  |
| NVOICE<br>Select | Date       | Document No.   | Try       | Amount      | Converted | Open    | Trade Discount | Write-off   | Annlied |              |
| M                | 01/07/2005 | 101a           | USD       | -100.00     | -100.00   | -100.00 | 0.00           | 0.00        | -100.00 |              |
|                  | 01/08/2005 | 1000006        | USD       | -100.00     | -100.00   | -100.00 | 0.00           | 0.00        | 0.00    |              |
| 2                | 01/08/2005 | 101b           | USD       | -100.00     | -100.00   | -100.00 | 0.00           | 0.00        | -100.00 |              |
| R                | 01/09/2005 | 101c           | USD       | -100.00     | -100.00   | -100.00 | 0.00           | 0.00        | -100.00 |              |
|                  |            |                |           |             |           |         |                |             |         |              |
|                  |            |                |           |             |           |         |                |             |         | 3 - Sum - 30 |
|                  |            |                |           |             |           |         |                |             |         |              |

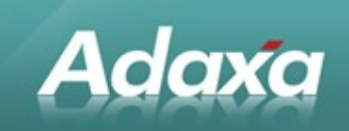

# 2.1.4.2 The Payment Allocation Accounting Entries

#### The Payment allocation entries are as follows:

| Acc   | ount View | er                |              |              |             |                 |                    |             |                  |               | _ [ ]  |
|-------|-----------|-------------------|--------------|--------------|-------------|-----------------|--------------------|-------------|------------------|---------------|--------|
| Enter | Query     | View Result       |              |              |             |                 |                    |             |                  |               |        |
| Orga  |           | Account           | Business Pa. | Account Date | Transaction | Accounted Debit | Accounted Credit   | Currency    | Source Debit     | Source Credit | Rate P |
| Admi  | 210883    | Trade Creditors   | TESTVEND3    | 12/09/2005   | 12/09/2005  | 110.00          | 0.00               | USD         | 100.00           | 0.00          | 1.10   |
| Admi  | 210150    | Payment Selection | TESTVEND3    | 12/09/2005   | 12/09/2005  | 0.00            | 110.00             | USD         | 0.00             | 100.00        | 1.10   |
| Admi  | 210883    | Trade Creditors   | TESTVEND3    | 12/09/2005   | 12/09/2005  | 19.33           | 0.00               | AUD         | 19.33            | 0.00          | 1.00   |
| Admi  | 701700    | Realised Gain     | TESTVEND3    | 12/09/2005   | 12/09/2005  | 0.00            | 19.33              | AUD         | 0.00             | 19.33         | 1.00   |
| Admi  | 210883    | Trade Creditors   | TESTVEND3    | 12/09/2005   | 12/09/2005  | 110.00          | 0.00               | USD         | 100.00           | 0.00          | 1.10   |
| Admi  | 210150    | Payment Selection | TESTVEND3    | 12/09/2005   | 12/09/2005  | 0.00            | 110.00             | USD         | 0.00             | 100.00        | 1.10   |
| Admi  | 210883    | Trade Creditors   | TESTVEND3    | 12/09/2005   | 12/09/2005  | 10.00           | 0.00               | AUD         | 10.00            | 0.00          | 1.00   |
| Admi  | 701700    | Realised Gain     | TESTVEND3    | 12/09/2005   | 12/09/2005  | 0.00            | 10.00              | AUD         | 0.00             | 10.00         | 1.00   |
| Admi  | 210883    | Trade Creditors   | TESTVEND3    | 12/09/2005   | 12/09/2005  | 110.00          | 0.00               | USD         | 100.00           | 0.00          | 1.10   |
| Admi  | 210150    | Payment Selection | TESTVEND3    | 12/09/2005   | 12/09/2005  | 0.00            | 110.00             | USD         | 0.00             | 100.00        | 1.10   |
|       | 1         |                   |              |              |             | 359.33          | 359.33             |             |                  |               |        |
|       |           |                   |              |              |             |                 |                    |             |                  |               |        |
| 4     | Pact      |                   |              |              |             |                 | Enhar Galarian a   | nd Diselau  | addenia and etc. | t Ouron D     |        |
| PC8-1 | USL       |                   |              |              |             |                 | Enter Selection al | no crisplay | criteria and sta |               | -0     |

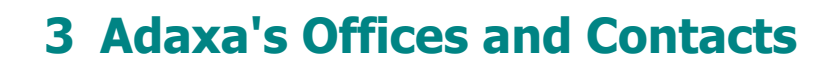

Information of a general nature about Adaxa and its services can be found at <u>www.adaxa.com</u> or obtained by sending an email to <u>info@adaxa.com</u> with a description of the information that you would like to receive. If you are an existing client and wish to initiate a request for software support please send an email to <u>helpdesk@adaxa.com</u> with as much detail as possible about the nature of your support request.

For all other information please contact the Adaxa office nearest to you.

## 3.1 Australia

Adaxa

| Address:  | 10 kylie Place, Melbourne, Victoria, 3192, Australia |
|-----------|------------------------------------------------------|
| Contacts: | Office                                               |
|           | • 1300 990 120 (Within Australia)                    |

- + 1200 550 120 (Within Adstraid)
- +613 9510 4788 (Outside of Australia)

## 3.2 New Zealand

| Address: | 73 Boston Road, Mt Eden, Auckland, 10 | 023, New Zealand |
|----------|---------------------------------------|------------------|
|----------|---------------------------------------|------------------|

Contacts: Office

- 0800 232 922 (Within New Zealand)
- +649 9744 600 (Outside of New Zealand)

### 3.3 United States of America

| Address: | PO Box 6350 | Oceanside, CA | 92052-6350 |
|----------|-------------|---------------|------------|
|          |             | ,             |            |

Contact: Office

- 760.576.5115 Main
- 888.575.1489 Fax